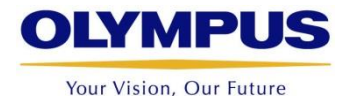

# How to Update the OmniScan

Software version MXU X.X

**OmniScan Product Management Team** 

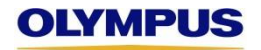

#### Download the latest software installer

- Go to the Olympus-ims website using the following link
  - <u>http://www.olympus-ims.com/en/service-and-support/downloads/</u>
- Select OmniScan, then OmniScan MX2 and SX

| • | OmniScan            |
|---|---------------------|
| ( | OmniScan iX         |
| ( | OmniScan MX         |
| ( | OmniScan MX ECA     |
| ( | OmniScan MX2 and SX |
|   | 04hor               |

 Download the desired language for your instrument and extract the contents of the zip file in the desired folder

OmniScan MX2 and SX

▶ OmniPC

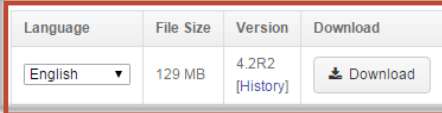

Step 1: Click on the link to start downloading the zip file. Step 2: Enter your login to continue. Step 3: Save the zip file to your computer (NOT directly to the SD® card).

Step 4: Extract the content of the zip file to a folder.

Step 5: Execute the "InstallOmniScan.exe" application.

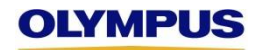

#### Install the MXU software on your OmniScan's SD card

- Remove the SD card from the OmniScan and insert it in your computer

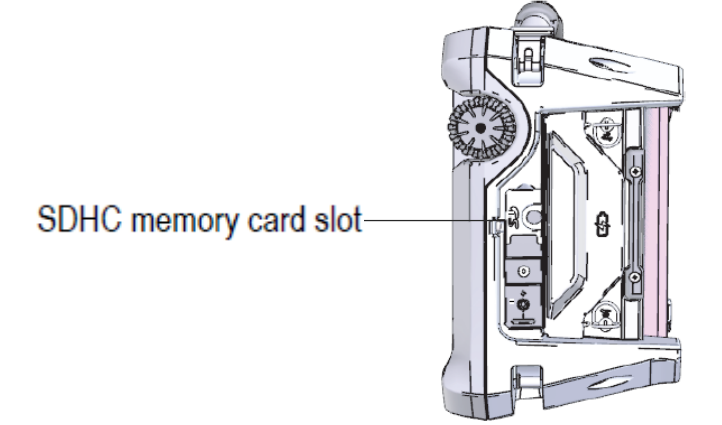

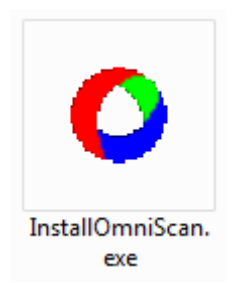

- Run the OmniScan installer and follow the instructions
- At the Destination Drive step, make sure to select the correct one that corresponds to your SD card location

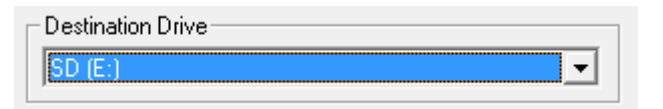

- Start the installation

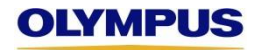

#### Update of the OmniScan instrument

- Insert the SD card back into the OmniScan.
- Connect the OmniScan to the sector using the provided power supply
- Press the Power button

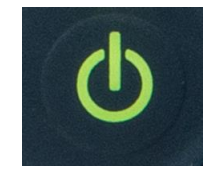

- Wait for the OmniScan Launcher screen to come up
- NOTE: If the following button appears at the Launcher screen,
  <u>the update must be performed before loading any software</u>.

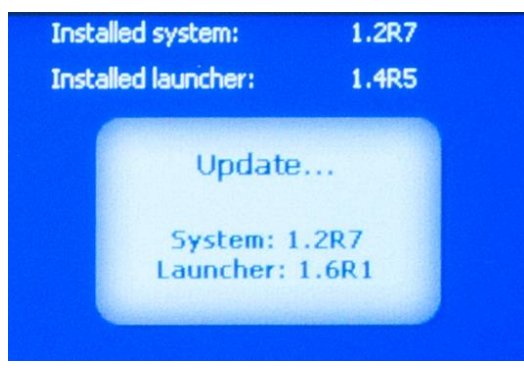

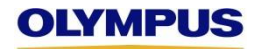

#### Update of the OmniScan instrument

- Select the desired software.

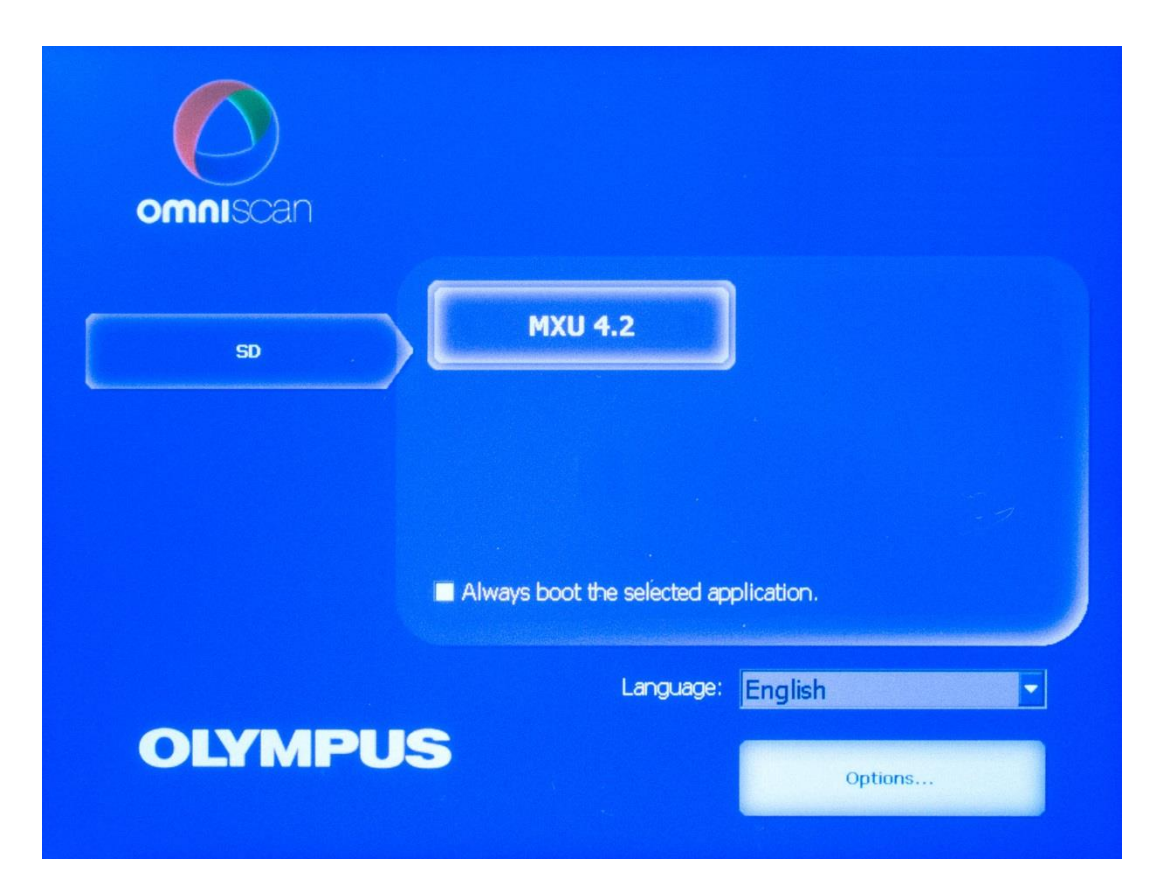

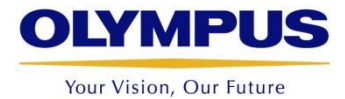

## Thank you